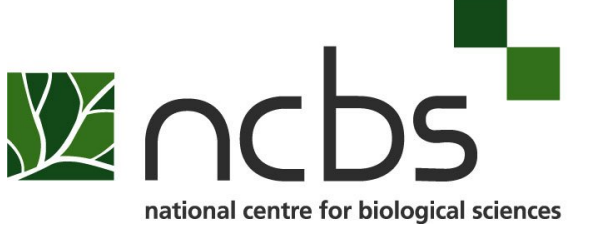

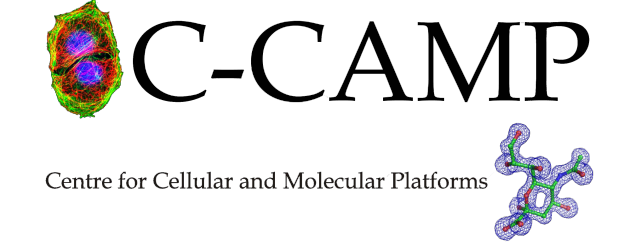

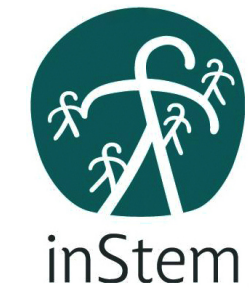

# Steps to download softwares for windows for RNAseq workshop

Mohak Sharda Nitish Malhotra

## Installing MobaXterm

## Type in google search bar

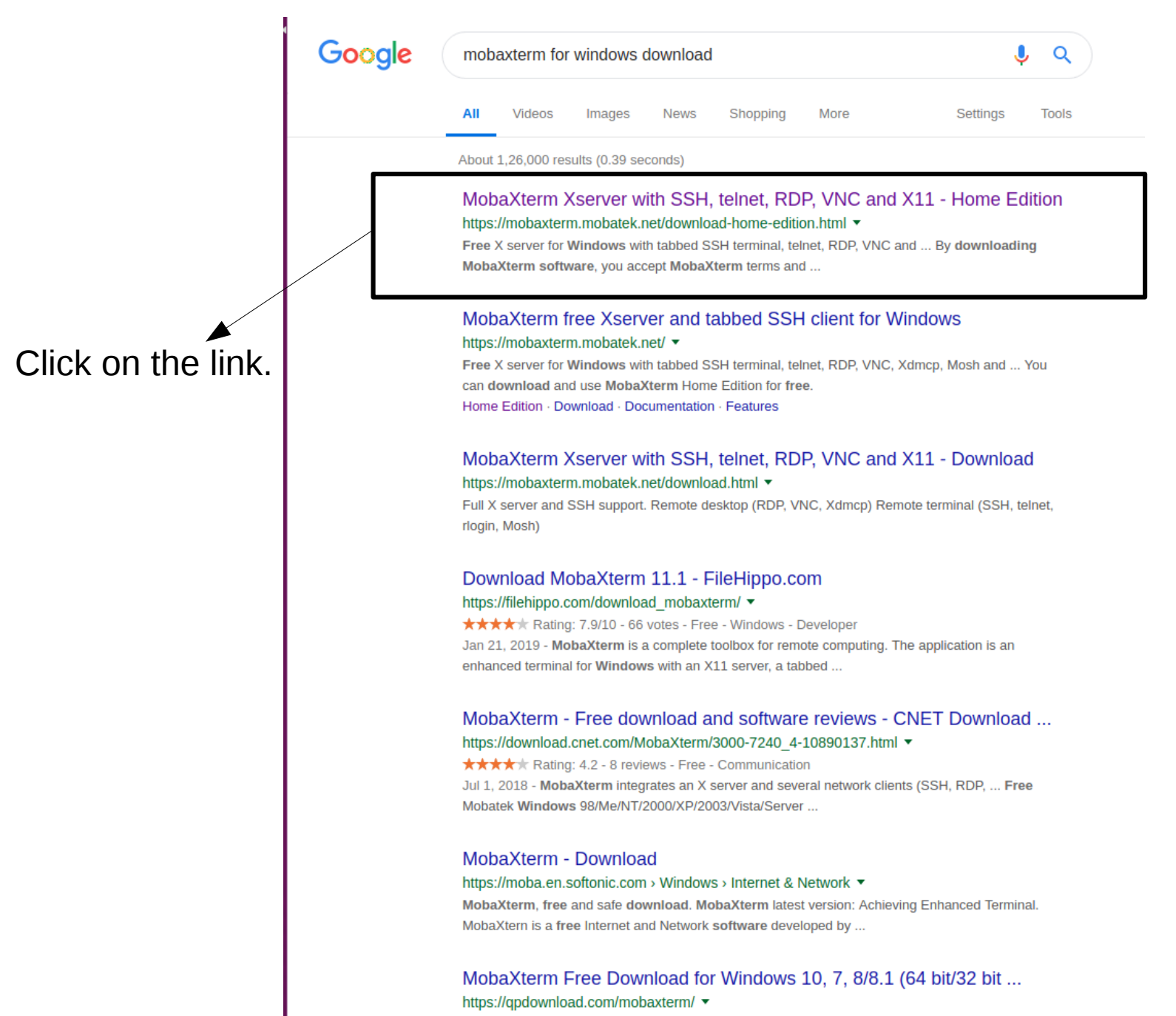

MohaVterm is a set of Univ commands GNUL Overwin included in a single — ht ht Key features ht Eres

## Download the compressed file

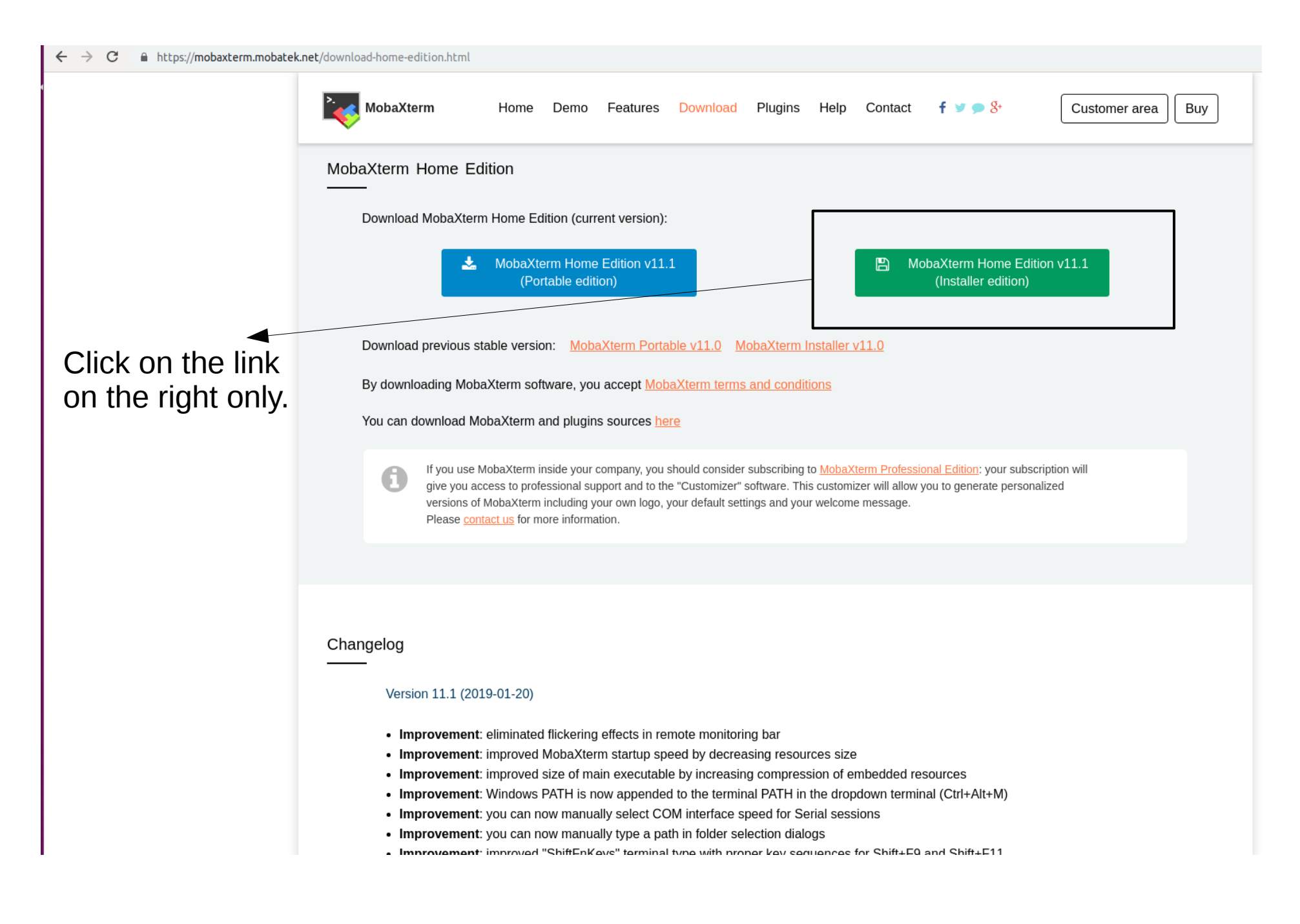

# Open the .zip file and extract to a desired folder

| 🛐 Moba)  | Kterm_Installer                                                                        | v11.1 (2).zip - | WinRAR (ev  | valuation co | ру)    |      |             |         |   |     | — | đ | $\times$ |
|----------|----------------------------------------------------------------------------------------|-----------------|-------------|--------------|--------|------|-------------|---------|---|-----|---|---|----------|
| File Com | mands Tools                                                                            | Favorites O     | ptions Help | p            |        |      |             |         |   |     |   |   |          |
|          |                                                                                        |                 |             |              |        |      |             |         | 1 |     |   |   |          |
| Add      | Extract Io                                                                             | lest View       | v Delete    | Find         | Wizard | Info | VirusScan C | .omment | S | JFX |   |   |          |
| 1        | Demoka MobaXterm_Installer_v11.1 (2).zip - ZIP archive, unpacked size 26,247,876 bytes |                 |             |              |        |      |             |         |   |     |   |   |          |
| Name     | Size                                                                                   | e Packed Ty     | pe          | Modified     | CRC32  |      |             |         |   |     |   |   |          |
| JI       |                                                                                        | Fil             | e folder    |              |        |      |             |         |   |     |   |   |          |
| Moba     | Xte 15,262                                                                             | 15,180 EN       | /IBL Sequ   | 03-Jan-1     | 6B76   |      |             |         |   |     |   |   |          |
| 🕵 Moba   | Xte 10,985                                                                             | . 9,910, W      | indows In   | 03-Jan-1     | 4D81   |      |             |         |   |     |   |   |          |

# Open the MobaXterm setup from the folder where you extracted your .zip file

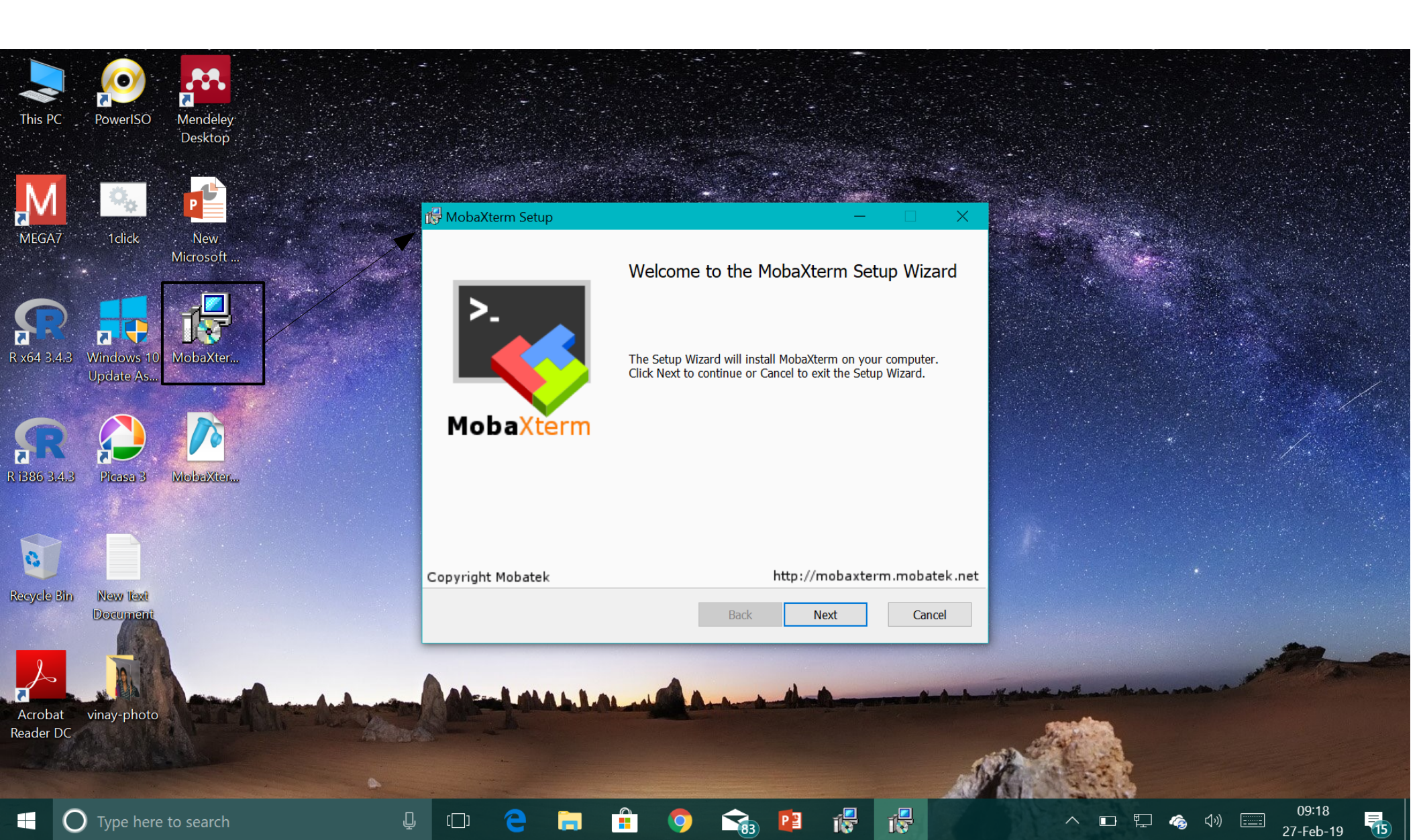

## A shortcut of MobaXterm will be created after finishing the setup (all default settings)

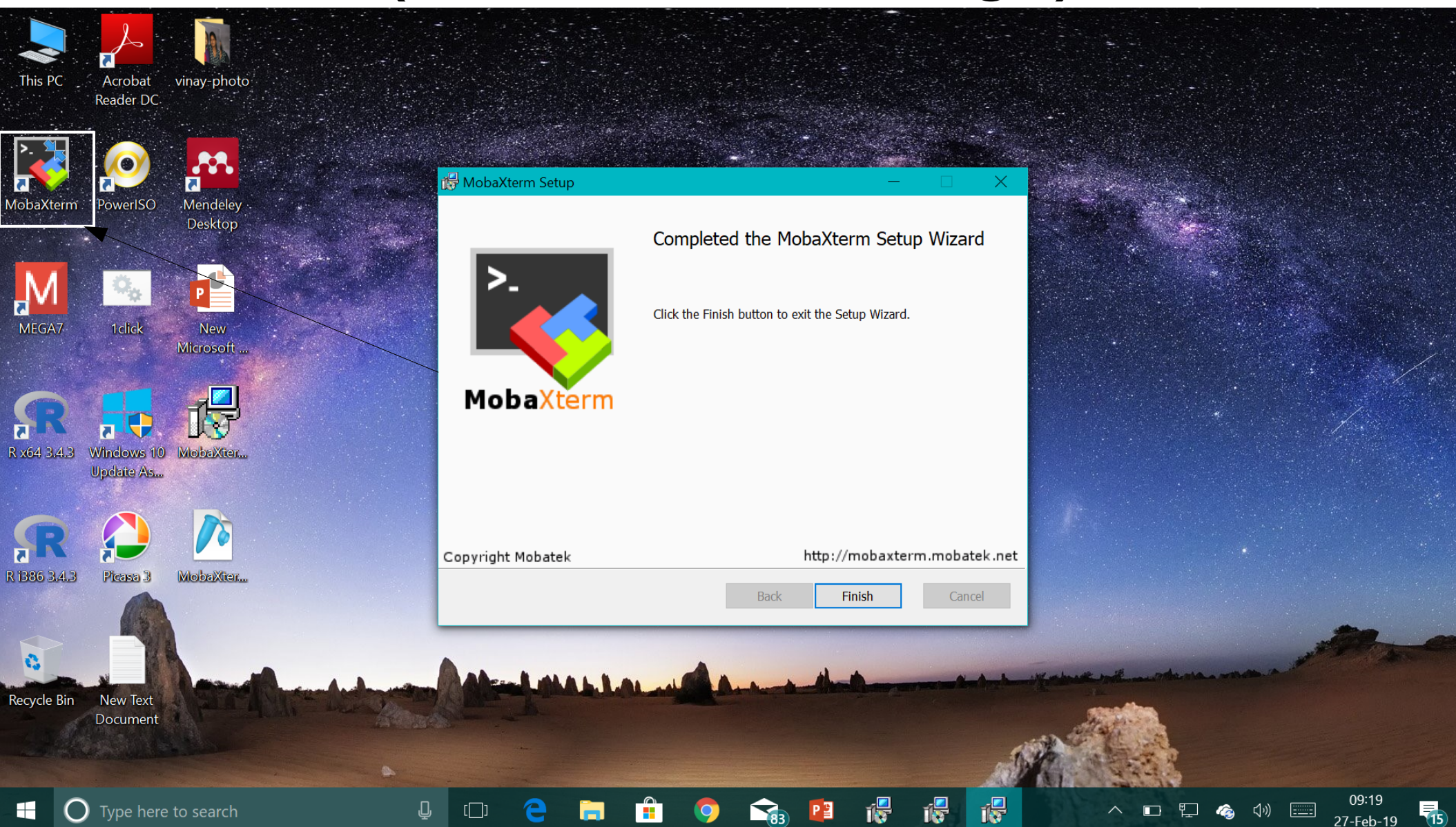

## Installing R

If you do not have R installed on your windows, please follow the instructions ahead

## Type in google search bar

|                      | Google | install r in windows                                                                                                    |  |  |  |  |  |  |  |  |  |  |
|----------------------|--------|----------------------------------------------------------------------------------------------------|--|--|--|--|--|--|--|--|--|--|
|                      |        | All Videos Images News Shopping More Settings Tools                                                                                                    |  |  |  |  |  |  |  |  |  |  |
|                      |        | About 54,70,00,000 results (0.35 seconds) Download R-3.5.2 for Windows. The R-project for statistical computing. https://cran.r-project.org/bin/windows/base/ ▼ R-3.5.2 for Windows (32/64 bit). Download R 3.5.2 for Windows (79 megabytes, 32/64 bit). Installation and other instructions · New features in this version.                                                                                                    |  |  |  |  |  |  |  |  |  |  |
| Click on the<br>link |        | R for Windows<br>https://cran.r-project.org/bin/windows/ ▼<br>This is what you want to install R for the first time party software available for CRAN Windows<br>services and corresponding environment and make variables.<br>Install R for the first time · Of /bin/windows/contrib · Rtools                                                                                                    |  |  |  |  |  |  |  |  |  |  |
|                      |        | People also search forXr 3.4.4 downloaddifference between r and rstudior commander downloadr does not appear to be installeddownload r for linuxrtools mac                                                                                                    |  |  |  |  |  |  |  |  |  |  |
|                      |        | Download R and RStudio   UT.7.01x   edX<br>https://courses.edx.org/courses/UTAustinX//56c5437b88fa43cf828bff5371c6a924/ ▼<br>To Install R: Open an internet browser and go to www.r-project.org. Click the "download R" link in the<br>middle of the page under "Getting Started." Select a CRAN location (a mirror site) and click the<br>corresponding link. Click on the "Download R for Windows" link at the top of the page. |  |  |  |  |  |  |  |  |  |  |
|                      |        | Install R and RStudio on Windows 7, 8, and 10 – Michael Galarnyk<br>https://medium.com//install-r-and-rstudio-on-windows-5f503f708027 ▼<br>Jan 25, 2017 - 2. Click on Download R for Windows. Click on base. Click on Download R 3.3.2 for<br>Windows (or a newer version that appears). 4. Download                                                                                                    |  |  |  |  |  |  |  |  |  |  |
|                      |        | Videos                                                                                                    |  |  |  |  |  |  |  |  |  |  |
|                      |        |                                                                                                    |  |  |  |  |  |  |  |  |  |  |

Insta

▶ stall R on

Studio

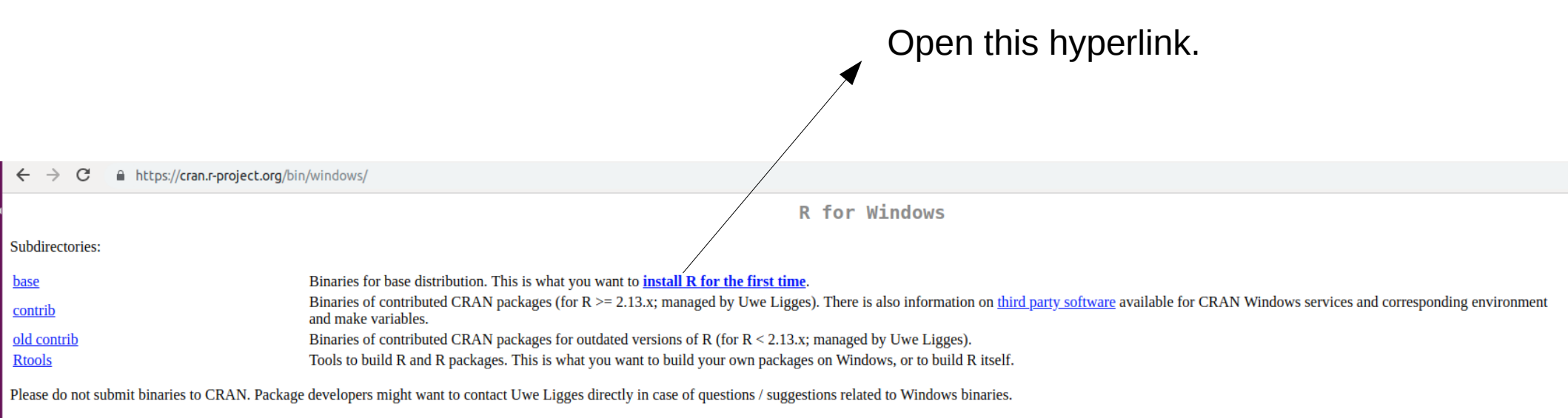

You may also want to read the <u>R FAQ</u> and <u>R for Windows FAQ</u>.

Note: CRAN does some checks on these binaries for viruses, but cannot give guarantees. Use the normal precautions with downloaded executables.

#### ← → C A https://cran.r-project.org/bin/windows/base/

R-3.5.2 for Windows (32/64 bit) Download R 3.5.2 for Windows (79 megabytes, 32/64 bit) Installation and other instructions New features in this version If you want to double-check that the package you have downloaded matches the package distributed by CRAN, you can compare the md5sum of the .exe to the fingerprint on the master server. You will need a version of md5sum for windows: both graphical and command line versions are available. Frequently asked questions Does R run under my version of Windows? How do I update packages in my previous version of R? • Should I run 32-bit or 64-bit R? Please see the <u>R FAQ</u> for general information about R and the <u>R Windows FAQ</u> for Windows-specific information. Other builds Patches to this release are incorporated in the <u>r-patched snapshot build</u>. • A build of the development version (which will eventually become the next major release of R) is available in the r-devel snapshot build. Previous releases Note to webmasters: A stable link which will redirect to the current Windows binary release is <CRAN MIRROR>/bin/windows/base/release.htm. Download the hyperlink. Follow the instructions with default settings to install R as previously done for MobaXterm installation.

## Installing Rstudio

In order for Rstudio to work, you need to have R already installed on your system. Please go back to the previous section and install R before proceeding.

#### Click on the link highlighted G rstudio - Google Search X + đ Х https://www.google.com/search?g=rstudio&rlz=1C1CHBF\_enIN766IN766&og=rstudio&ag=chrome.69i57.3285i0j4&sourceid=chrome&ie=UTF-8 $\leftarrow$ C G -☆ 🏢 Apps 🛐 Facebook 💪 Google 🌓 NCBS Webmail - Lo... 📭 YouTube 👶 IRCTC Next Generat... 👧 bioRxiv.org - the pr... 👩 30 Books Everyone ... 👿 10 Quotes by Sahir ... Google ..... rstudio Q Ļ 0 Videos More Settings Images Books News Tools About 57,90,000 results (0.42 seconds) RStudio: Open source and enterprise-ready professional software for ... R Studio https://www.rstudio.com/ -5 days ago - RStudio provides popular open source and enterprise-ready professional software for the R statistical computing environment. Q Results from rstudio.com More images Download RStudio TensorFlow for R Download the RStudio IDE or RStudio Documentation for the TensorFlow for RStudio く Server. R interface. Computer program RStudio Desktop **RStudio Webinars** Webinars and videos are presented Desktop. Run RStudio on your RStudio is a free and open-source integrated desktop, RStudio Desktop ... on a variety of ... development environment for R, a programming language for statistical computing and graphics. RStudio was R Packages Careers founded by JJ Allaire, creator of the programming The RStudio team contributes code to RStudio is always on the lookout for language ColdFusion. Hadley Wickham is the Chief many R packages and ... talented people to join ... Scientist at RStudio. Wikipedia License: Affero General Public License v3 Developer(s): RStudio, Inc People also ask 09:23 P ^ ∎ ₽ 🏠 🕼 📟 (15)

83

27-Feb-19

#### Type here to search

[[]]

### Click on the non-green fill "Download" option

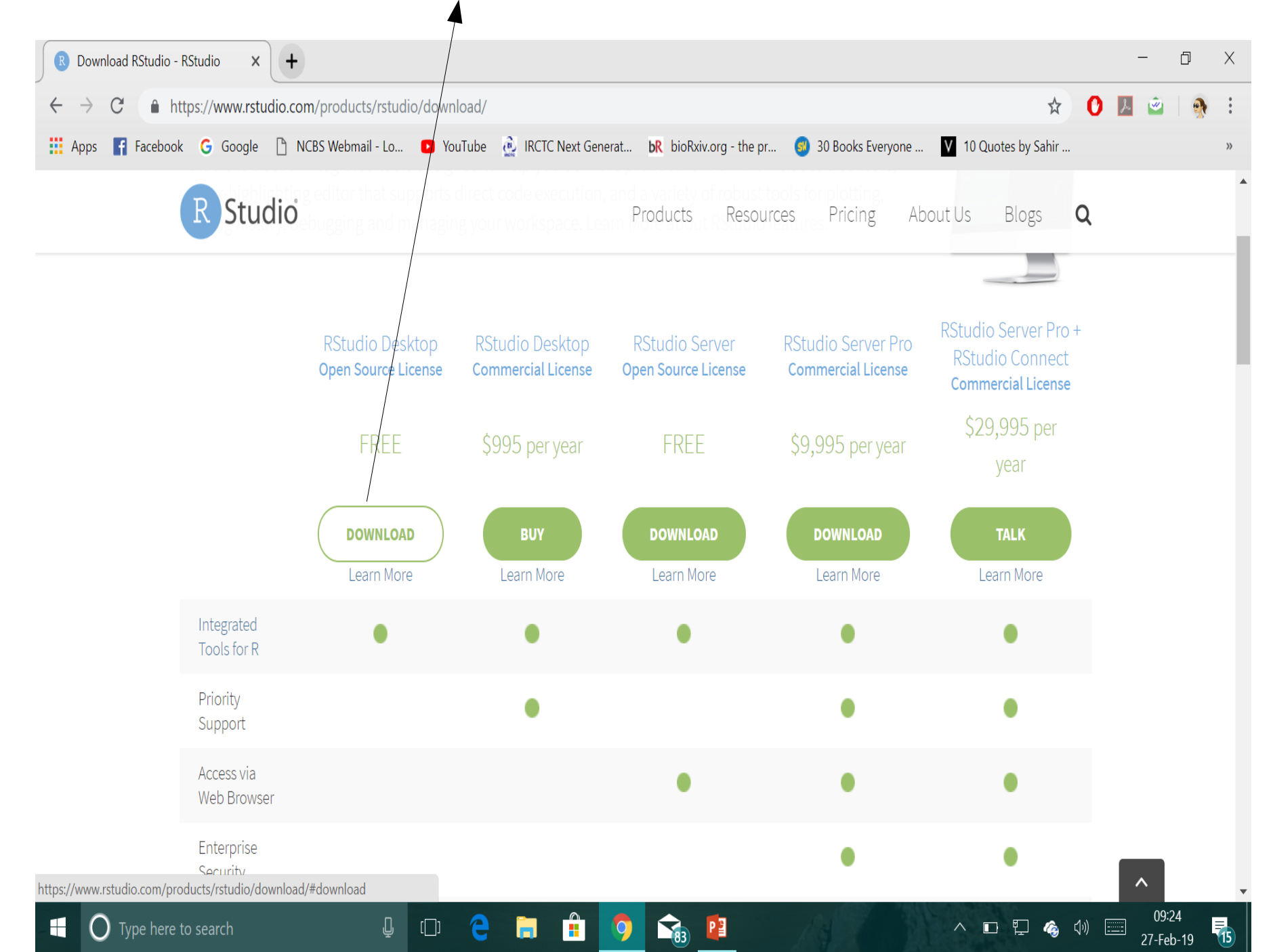

#### Click on the first link to download Rstudio package on your system R Download RStudio - RStudio + đ Х X https://www.rstudio.com/products/rstudio/download/#download $\leftarrow$ 📑 Facebook Ġ Google 🎦 NCBS Webmail - Lo... 📭 YouTube 📵 IRCTC Next Generat... 🛛 🕏 /bioRxiv.org - the pr... 🌀 30 Books Everyone ... Apps V 10 Quotes by Sahir ... Studio Pricing Q roducts Resources About Us Blogs RStudio Desktop 1.1.463 — Release Notes RStudio requires R 3.0.1+. If you don't already have R, download it here. Linux users may need to import RStudio's public code-signing key prior to installation, depending on the operating system's security policy. Installers for Supported Platforms Installers Date MD5 Size RStudio 1.1.463 - Windows Vista/7/8/10 58b3d796d8cf96fb8580c62f46ab64d4 85.8 MB 2018-10-29 RStudio 1.1.463 - Mac OS X 10.6+ (64-bit) a79032ba4d7daaa86a8da01948278d94 74.5 MB 2018-10-29 RStudio 1.1.463 - Ubuntu 12.04-15.10/Debian 8 (32-bit) 89.3 MB 2018-10-29 8a6755fa9fae2bafce289df3358aaf63 RStudio 1.1.463 - Ubuntu 12.04-15.10/Debian 8 (64-bit) 2018-10-29 bc50d6bd34926c1cc3ae4a209d67d649 97.4 MB RStudio 1.1.463 - Ubuntu 16.04+/Debian 9+ (64-bit) 2018-10-29 cfd659db18619cc78d1592fefaa7c753 65 MB 742f0bad60dfeaa3281576e14ad6699e RStudio 1.1.463 - Fedora 19+/RedHat 7+/openSUSE 13.1+ (32-bit) 88.1 MB 2018-10-29 RStudio 1.1.463 - Fedora 19+/RedHat 7+/openSUSE 13.1+ (64-bit) c7303067a0ca99deea7e427b856952d1 90.6 MB 2018-10-29

83

P

#### Zip/Tarballs

[[]]

### Follow the instructions with default settings to complete the installation.

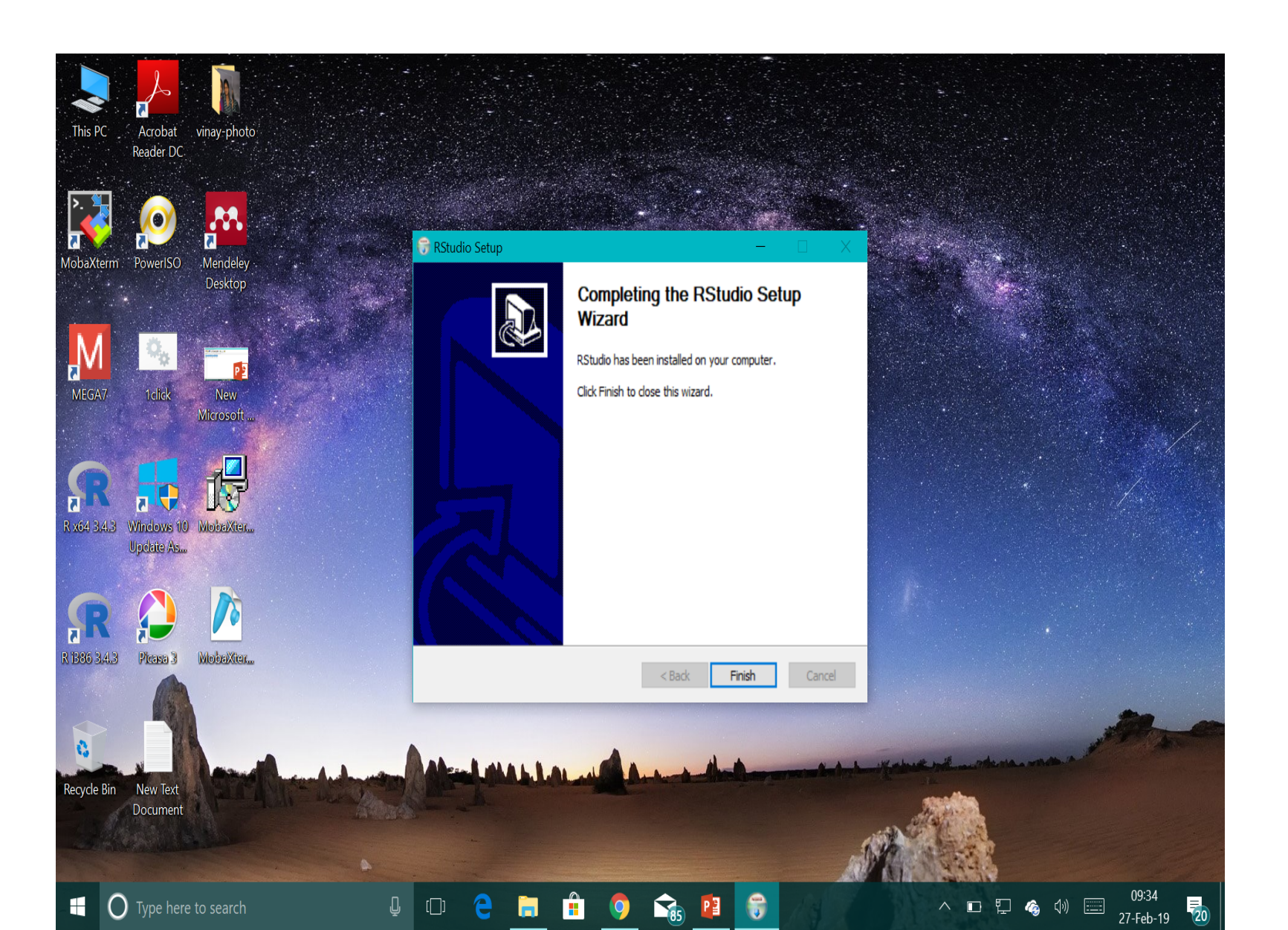

### Installation of certain packages in R using Rstudio

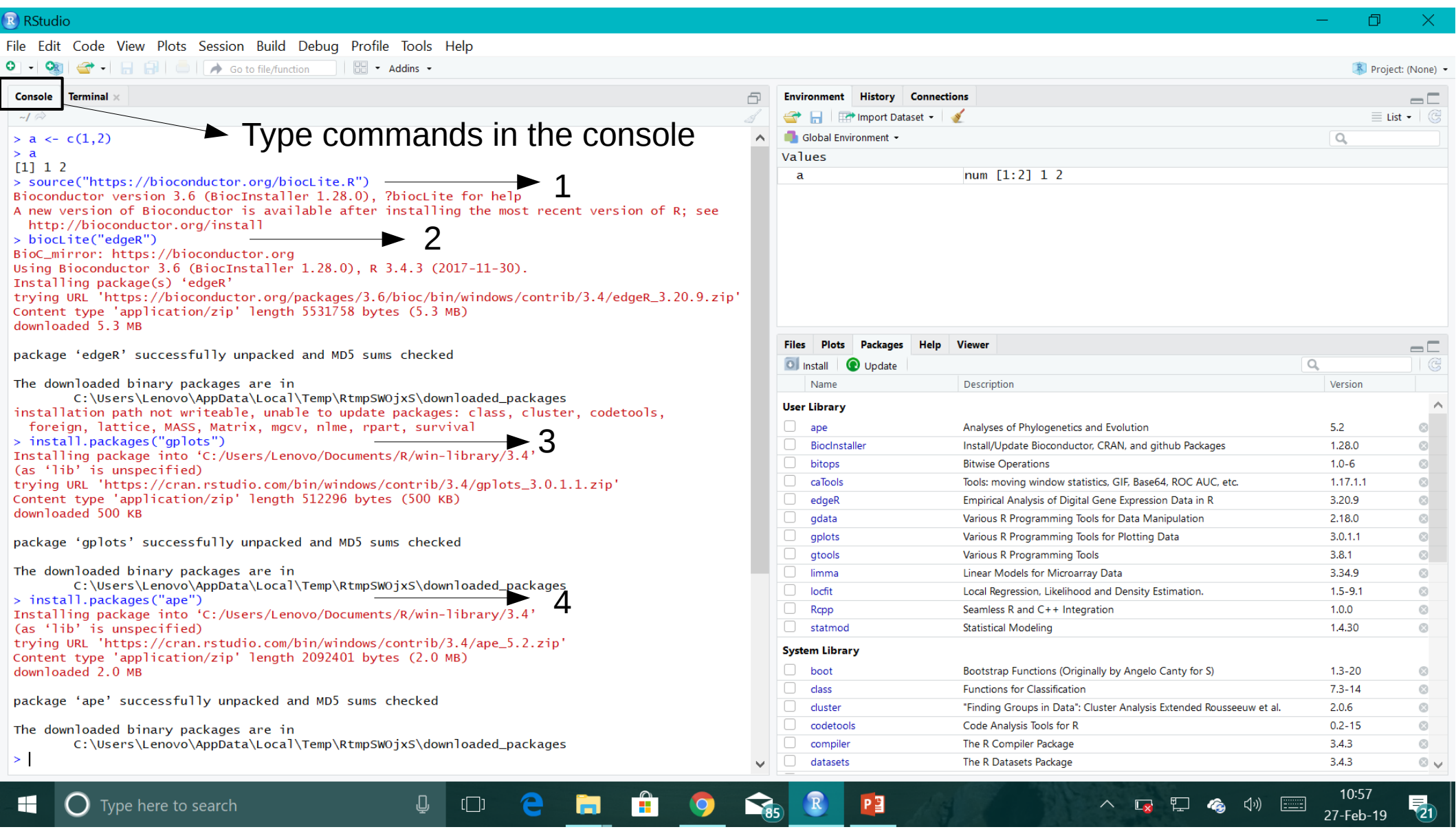

Type the commands in blue and then press Ctrl+Enter in the **Console**. Wait for the commands to complete, before the next ">" appears on console.

Note: Just pressing Enter alone will not execute the command. Press "Ctrl" and "Enter" at the same time to execute the command.

Similarly, install statmod using console.

> install.packages("statmod")

The following packages will be installed in R for carrying out the differential gene expression analysis:

- 1) edgeR
- 2) gplots
- 3) ape
- 4) statmod

See you all at the workshop!